## Presentació documentació a través de la seu electrònica

Si el vostre ordinador no té instal·lat el programa «Adobe Acrobat Reader DC», prèviament haureu d'instal·lar-lo a partir d'aquesta adreça <u>https://get.adobe.com/es/reader/</u>.

- 1. Descarregar a l'ordinador la sol·licitud per altres temes -Medicina.
- 2. Emplenar sol·licitud i guardar-la en pdf.
- 3. En la sol·licitud adjuntar, en el darrer full, els documents en pdf.

4. Guardar. Assegurar-se que la sol·licitud i la documentació no excedeixen de 8 MB.

Adjunció d'altres documents complementaris a aquest formulari

Adjunción de otros documentos complementarios a este formulario

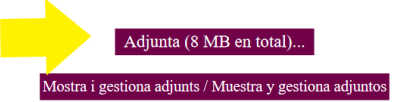

5. Anar a <u>SOL·LICITUD PER A ESTUDIANTS NO DE LA UDL O UDL</u> Pujar el DNI/passaport, emplenar les dades que demana, i adjuntar la sol·licitud del punt 1.

| ESTUDIANTS NO UDL<br>Sol·licituds, escrits i comunicacions que es poden presentar al Registre Electrònic de la<br>Universitat de Lleida | Sol·licituds, escrits i comunicacions que es poden presentar al Registre Electrònic de L<br>Universitat de Lleida |
|----------------------------------------------------------------------------------------------------|----------------------------------------------------------------------------------------------------|
| © instância generica                                                                                                    | O instancia generica                                                                                              |
| certificat academic                                                                                                    | certificat acadèmic                                                                                               |
| oficial                                                                                                    | oficial                                                                                                    |
| avaluadó docent                                                                                                    | avaluació docent                                                                                                  |
| autonòmica                                                                                                    | autonòmica                                                                                                    |
| Tudiants no de la Ud                                                                                                    | estudiants no de la Udi.                                                                                          |
| rentres adscrite                                                                                                    | i centres adscrits                                                                                                |

Si tot ha anat bé, l'alumne rebrà un justificant i nosaltres la sol·licitud. Si no rep justificant al correu electrònic, no està ben fet.

PODEU VISUALITZAR EL MANUAL D'AJUDA COMPLET.